Should you be interested in accessing our training platform, simply share your e-mail address with us. Once we have your e-mail address, we will create an account with your credentials.

1. You will then receive an automated welcome e-mail from <u>noreply@talentlms.com</u>, with your **Username** (see image **1**).

2. You must then click on Create my password, and a page will open where you can enter your temporary password: this password will be valid only for the first login. Once you wrote your password, you can click on «Crea password» (see image 2).

| Your account for rimsa is ready!                                                                                                    |                                                                         |
|----------------------------------------------------------------------------------------------------|-------------------------------------------------------------------------|
| C rimsa <noreply@talentims.com> A: ⊘ Interno - RIMSA</noreply@talentims.com>                                                                               |                                                                         |
| Dear Mario,<br>A new account has been setup for you on <u>https://rimsa.talentlms.com/</u> .                                                               | <b>Crea password</b><br>Inserisci una nuova password per il tuo account |
| Username: M.Rossi                                                                                                    | Password 30                                                             |
| Please follow this link to create your password.  Create my password  This email was sent from <u>https://rimsa.talentlms.com/</u> at 22/03/2024, 12:39:19 | Crea password                                                           |
| 1                                                                                                    | 2                                                                       |

3. You will be redirected to a page where you will be able to log in, using the username indicated in the e-mail and the password you have just created (see image **3**).

4. When you log in for the first time, you will have to reset your password: the password entered in this window will become the definitive password for your account (see image **4**).

| NOME UTENTE O E-MAIL         | Resetta la password                             |
|------------------------------|-------------------------------------------------|
| PASSWORD                     | Inserisci una nuova password per il tuo account |
|                              | Password Password                               |
| Accedi                       | Resetta la password                             |
| Hai dimenticato la password? |                                                 |

3

After the first access, you can log in through this link: <u>https://app.talentlms.com/login</u>

On the log in page, you will have to enter your username and password; in the **DOMAIN** field, you will have to write "rimsa", all lower-case letters. By clicking on **Log in**, you will have access to the platform and the courses you are enrolled in.

| talent Clms                              |              | Alternatively, you can<br>download the TalentLMS app.                              |                |  |      |
|------------------------------------------|--------------|------------------------------------------------------------------------------------|----------------|--|------|
| Log in to your online training           |              | TalentLMS<br>Epignosis UK Limited                                                  |                |  |      |
|                                          | DOMAIN       | rimsa                                                                              | .talentlms.com |  | APRI |
| USERN                                    | AME OR EMAIL | Username or email address                                                          |                |  |      |
|                                          | PASSWORD     | Password                                                                           |                |  |      |
|                                          |              | Log in                                                                             |                |  |      |
| Don't have an account? Sign up for free! |              | If you have any problems or<br>questions, please contact us at<br>interno@rimsa.it |                |  |      |